### Guía Rápida Web

# **intelisis**

## Reporte de ISAN para SHCP

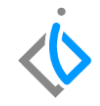

1

### Reporte de ISAN para SHCP

| Módulo:   | Ventas                    | Área: | Unidades |
|-----------|---------------------------|-------|----------|
| Concepto: | Reporte de ISAN para SHCP | Tipo: | Reporte  |

| Cliente:             | Consultor:    | Fecha de elaboración:         |
|----------------------|---------------|-------------------------------|
| Intelisis Solutions  | Karina Chávez | 29 abril 2020                 |
| Proyecto:            | Versión:      | Fecha de última modificación: |
| Guías rápidas V.6000 | 6000          | 30 abril 2020                 |

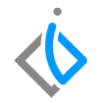

### **INTRODUCCIÓN:**

Este reporte separa por clave de artículo y por clave de ISAN las facturas generadas en un periodo determinado.

<u>Glosario</u>: Al final de esta Guía podrás consultar un Glosario de terminologías y procesos para tu mejor comprensión.

**FAQ**: Consulta las preguntas frecuentes al final del documento.

**Reporte de ISAN para SHCP** 

### Descripción del proceso

## Para emitir el reporte de "ISAN para SHCP", siga el siguiente procedimiento:

Ingrese a la siguiente ruta:

Intelisis  $\rightarrow$  Reportes  $\rightarrow$  Autos  $\rightarrow$  ISAN para SHCP

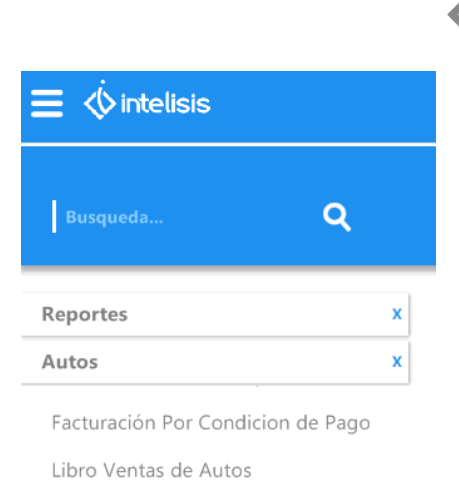

ISAN para SHCP

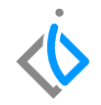

### **Registrar Parámetros**

Al ingresar a la ruta se abrirá la ventana de parámetros en donde deberá registrar los campos siguientes para emitir el reporte adecuadamente.

| Especificar Ejercicio / Periodo |                                    |  |                 |                  |  |  |
|---------------------------------|------------------------------------|--|-----------------|------------------|--|--|
|                                 | <u>Ej</u> ercicio: 0<br>Periodo: 0 |  | ~<br>~          |                  |  |  |
|                                 |                                    |  | <u>A</u> ceptar | <u>C</u> ancelar |  |  |

### **Reporte de ISAN para SHCP**

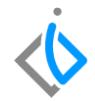

- Ejercicio: Se selecciona el año del cual se quiere sacar el reporte.
- Periodo: Se selecciona el mes del ejercicio seleccionado del cual se quiere sacar el reporte.

| Especificar Ejercicio / Periodo |                 |          |  |  |  |
|---------------------------------|-----------------|----------|--|--|--|
| <u>Ej</u> ercicio:<br>Periodo:  | 2019 V<br>4 V   |          |  |  |  |
|                                 | <u>A</u> ceptar | Cancelar |  |  |  |

Al definir dichos parámetros de clic en Aceptar para emitir el reporte.

## $\langle \! \dot{} \! \rangle$

#### **Reporte de ISAN para SHCP** El reporte muestra información tal como:

| Vehiculos - Reporte de ISAN para SHCP |        |                        | 4 - 2019         |         | FAME MANANTIALES S.A. DE C.V. |                 |            |
|---------------------------------------|--------|------------------------|------------------|---------|-------------------------------|-----------------|------------|
| Tipo Docto.                           | Docto. | Fec Fact Modelo        | Clave ISAN Año N |         | Precio s/Imptos               | Precio c/Imptos | ISAN       |
| TK10543                               | -D     | SIERRA DOBLE CABINA 4X | 4 PAQ "D" AT4    |         |                               |                 |            |
| FEL Unidad                            | A3545  | 11/04/2019 TK10543-D   | 1033012          | 2019    | 841,871.92                    | 1,025,400.00    | 42,093.60  |
|                                       |        |                        | 1 U              | nidades | 841,871.92                    | 1,025,400.00    | 42,093.60  |
| TK10543                               | -E     | SIERRA DOBLE CABINA 4X | 4 PAQ "E" DENA   | LI      |                               |                 |            |
| FEL Unidad                            | A3553  | 25/04/2019 TK10543-E   | 1032906          | 2019    | 996,715.93                    | 1,214,000.00    | 49,835.80  |
| FEL Unidad                            | A3562  | 30/04/2019 TK10543-E   | 1032906          | 2019    | 996,715.93                    | 1,214,000.00    | 49,835.80  |
| FEL Unidad                            | A3565  | 30/04/2019 TK10543-E   | 1032906          | 2019    | 996,715.93                    | 1,214,000.00    | 49,835.80  |
|                                       |        |                        | 3 U              | nidades | 2,990,147.79                  | 3,642,000.01    | 149,507.39 |
| TK10703                               | -F     | SIERRA CAB REG 4X4 PAQ | "F" SLE          |         |                               |                 |            |
| FEL Unidad                            | A3555  | 26/04/2019 TK10703-F   | 1033011          | 2019    | 673,563.22                    | 820,400.00      | 33,678.16  |
| FEL Unidad                            | A3543  | 09/04/2019 TK10703-F   | 1033011          | 2019    | 673,563.22                    | 820,400.00      | 33,678.16  |
| FEL Unidad                            | A3544  | 10/04/2019 TK10703-F   | 1033011          | 2019    | 673,563.22                    | 820,400.00      | 33,678.16  |
| FEL Unidad                            | A3550  | 16/04/2019 TK10703-F   | 1033011          | 2019    | 673,563.22                    | 820,400.00      | 33,678.16  |
| FEL Unidad                            | A3552  | 22/04/2019 TK10703-F   | 1033011          | 2019    | 673,563.22                    | 820,400.00      | 33,678.16  |
|                                       |        |                        | 5 Unidades       |         | 3,367,816.10                  | 4,102,000.01    | 168,390.80 |
| TNN26-E ACADIA PAQUETE E DENAL        |        | J                      |                  |         |                               |                 |            |
| FEL Unidad                            | A3546  | 06/04/2019 TNN26-E     | 0037406          | 2019    | 633,890.38                    | 797,800.01      | 53,868.25  |
|                                       |        |                        | 1 U              | nidades | 633,890.38                    | 797,800.01      | 53,868.25  |
| TXN26-D                               |        | TERRAIN SUV "D" DENALI |                  |         |                               |                 |            |
| FEL Unidad                            | A3549  | 15/04/2019 TXN26-D     | 003AF03          | 2019    | 553,283.24                    | 688,400.00      | 40,165.04  |
| FEL Unidad                            | A3541  | 05/04/2019 TXN26-D     | 003AF03          | 2019    | 575,387.58                    | 718,400.01      | 43,922.78  |
| FEL Unidad                            | A3551  | 16/04/2019 TXN26-D     | 003AF03          | 2019    | 502,885.36                    | 620,000.00      | 31,597.40  |
| FEL Unidad                            | A3557  | 30/04/2019 TXN26-D     | 003AF03          | 2019    | 502,885.36                    | 620,000.00      | 31,597.40  |
| FEL Unidad                            | A3563  | 30/04/2019 TXN26-D     | 003AF03          | 2019    | 553,283.24                    | 688,400.00      | 40,165.04  |
|                                       |        |                        | 5 U              | nidades | 2,687,724.78                  | 3,335,200.02    | 187,447.65 |
|                                       |        |                        | 15 U             | nidades | 10,521,450.97                 | 12,902,400.04   | 601,307.69 |

#### Las columnas que muestra son:

Tipo de documento, número de documento (número de factura o consecutivo), fecha de facturación de la unidad, modelo (clave de artículo/unidad), clave de ISAN, año modelo de la unidad, precio de la unidad sin impuestos, precio de la unidad con impuestos e ISAN.

### **Reporte de ISAN para SHCP**

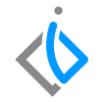

Al final del reporte se mostrará la suma general de las unidades facturadas, la suma general del precio sin impuestos, la suma general del precio con impuestos y la suma general del ISAN.

| TXN26-D    |       | TERRAIN SUV "D" DENALI |         |         |               |               |            |
|------------|-------|------------------------|---------|---------|---------------|---------------|------------|
| FEL Unidad | A3549 | 15/04/2019 TXN26-D     | 003AF03 | 2019    | 553,283.24    | 688,400.00    | 40,165.04  |
| FEL Unidad | A3541 | 05/04/2019 TXN26-D     | 003AF03 | 2019    | 575,387.58    | 718,400.01    | 43,922.78  |
| FEL Unidad | A3551 | 16/04/2019 TXN26-D     | 003AF03 | 2019    | 502,885.36    | 620,000.00    | 31,597.40  |
| FEL Unidad | A3557 | 30/04/2019 TXN26-D     | 003AF03 | 2019    | 502,885.36    | 620,000.00    | 31,597.40  |
| FEL Unidad | A3563 | 30/04/2019 TXN26-D     | 003AF03 | 2019    | 553,283.24    | 688,400.00    | 40,165.04  |
|            |       |                        | 5 U     | nidades | 2,687,724.78  | 3,335,200.02  | 187,447.65 |
|            |       |                        | 15 U    | nidades | 10,521,450.97 | 12,902,400.04 | 601,307.69 |

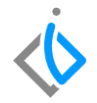

## Glosario de terminologías y procesos

**ISAN:** (Impuesto sobre Automóviles Nuevos), es un impuesto federal que administra el Estado y que grava la enajenación de automóviles nuevos por primera vez al consumidor o la importación definitiva.

**SHCP:** Secretaría de hacienda y crédito público (SHCP) se encarga de los asuntos económico-financieros de México que tienen que ver con el Estado.

### FAQ

### ¿Existe algún otro reporte similar a este?

Libro diario de ventas: este reporte separa por tipo de movimiento y venta las facturas realizadas en un periodo determinado con información enfocada al cálculo de impuestos (ISAN e IVA).

Ruta: Intelisis  $\rightarrow$  Reportes  $\rightarrow$  Autos  $\rightarrow$  Libro diario de ventas

## **()** intelisis

Gracias por consultar nuestras Guías Rápidas Web

Es un gusto poder ayudarte.

Equipo de Consultoría

Intelisis Solutions dmsautos@intelisis.com Tel. (443) 333 2537